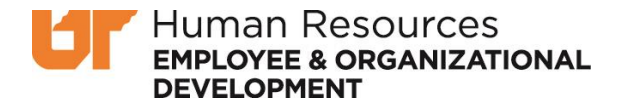

## How to Submit External Training Credit Requests

Login to K@TE using your NetID and password: <u>https://tennessee.csod.com/samldefault.aspx</u>

Navigate to your Transcript by selecting "Learning" > "View your Transcript"

| Home                          | Learning                                       | Help                                 |                                                                                     |
|-------------------------------|------------------------------------------------|--------------------------------------|-------------------------------------------------------------------------------------|
|                               | Learner Hon                                    | ne                                   |                                                                                     |
| K@TB<br>Lear<br>ar<br>profess | Learning Se                                    | arch                                 |                                                                                     |
|                               | View Your Transcript                           |                                      | the University of Tennessee's                                                       |
|                               | Events Calendar                                |                                      | in-person and e-Learning                                                            |
|                               | Browse for 1                                   | raining entral location.             |                                                                                     |
| Th<br>interes                 | e system also<br>st, track progr<br>print tran | allows en<br>ess towar<br>scripts of | nployees to save courses of<br>d completed training goals and<br>completed courses. |
| To vie                        | ew a complete<br>employee                      | training<br>, access t               | history from your time as a UT<br>the IRIS Web Portal.                              |

From your transcript, navigate to the options menu on the right and select "Add External Training"

| Transcript:                                                     |                                           |
|-----------------------------------------------------------------|-------------------------------------------|
| Use the transcript to manage all active and completed training. | Add External Training                     |
|                                                                 | Export to PDF                             |
|                                                                 | Print Transcript                          |
| Active  By Due Date  All Types                                  | Search for training Run Transcript Report |

Please read the instructions for submission carefully. Your request must meet the following criteria:

- 1) The professional development activity must be relevant to your role at UT
- 2) Credit for the activity must not already be available or given through K@TE or IRIS
- 3) Training credits must be entered at 1 per hour of activity and may not include meals or breaks
  - 2 hours = 2 credits
  - 45 Minutes = .75 credit
- 4) Confirmation of attendance must be included as an attachment: conference registration, certificate of completion, course agenda, or other acceptable documentation.

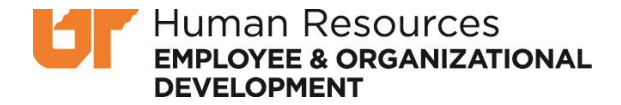

Include the Title, Description, Providing Institution, and Date(s) of Attendance.

| Title *                 |
|-------------------------|
|                         |
| Description *           |
|                         |
|                         |
|                         |
| Providing Institution * |
|                         |
| Training Dates *        |
| Start Date 🛍 End Date   |

Enter the number of Credits and Hours (1 credit= 1 hour) and attach your Confirmation of Attendance.

A confirmation of attendance is required to not only ensure your presence at the training event or activity but to also confirm the number of hours and the relevance of the training event to your role.

The following file types can be submitted: ppt, pptx, doc, docx, pdf, jpg, jpeg, png, txt, gif, xls, xlsx, & rtf. If your file is too large to submit, we suggest that you take screenshots or send via email.

| Credits Earne | d *                               |                                           |
|---------------|-----------------------------------|-------------------------------------------|
| Training Hou  | rs *                              |                                           |
| Hours         | Minutes                           |                                           |
| 0             | 0                                 |                                           |
| Attachment(   | :) - Confirmation of Attendance * |                                           |
|               |                                   | Drag and drop files here or Select a file |
|               |                                   | Cancel Submit                             |

Click Submit and the requested professional development activity will appear on your transcript.

To ensure your request is processed and to update your Training Status from "Registered" to "Pending Completion Approval", you will need to select "Mark Complete".

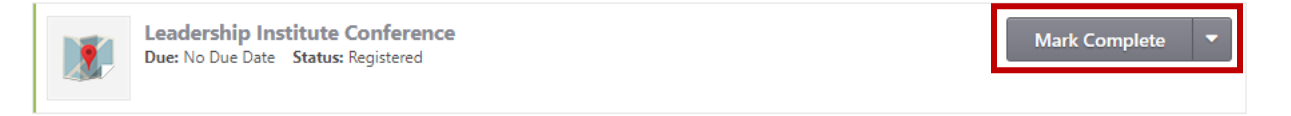

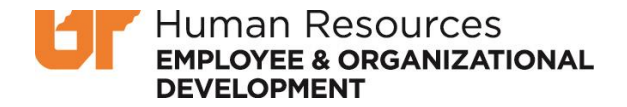

| Leadership Institute Conference<br>Due: No Due Date Status: Pending Completion Approval | View Training D 🔻 |
|-----------------------------------------------------------------------------------------|-------------------|
|-----------------------------------------------------------------------------------------|-------------------|

"Pending Completion Approval" is confirmation that your request was received.

External Training Credit Requests are reviewed in the order in which they are received. The average response time once the request is Pending Approval is 1-2 weeks.

When the training is <u>approved</u>, it will appear under the 'Completed' section of your transcript, and the status will show "Completed". To view your completed transcript, toggle the transcript dropdown menu from "Active" to "Completed".

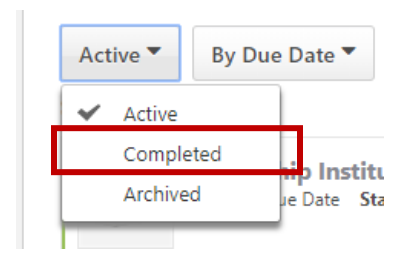

If training is <u>denied</u>, the request will remain on your Active transcript with a status of 'Completion Approval Denied'. Requests are denied for a specific reason, and will include comments in the 'View Training Details' section. Once corrected, you can request another completion approval.

| Active  By Due Date  All Types                                                        |                   |
|---------------------------------------------------------------------------------------|-------------------|
| Search Results (2)                                                                    |                   |
| Leadership Institute Conference<br>Due: No Due Date Statu: Completion Approval Denied | View Training D 🔻 |

To locate comments left on a denied request, select 'View Training Details', then toggle open the 'Transcript History' for the request via the small arrow on the right

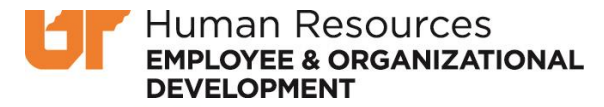

Training Details

| rrunning Details                                                                                                    |                                                                                                    |             |
|----------------------------------------------------------------------------------------------------|----------------------------------------------------------------------------------------------------|-------------|
| Training Type:<br>Training Hours:<br>Description:<br>Status:<br>Training Purpose:<br>Due Date:                       | External Training<br>17 Hours 30 Min<br>2 1/2 Day Conference on University Financial Wellness Programs Presented in two different sessions<br>Pending Completion Approval<br>None                                                                                                    |             |
| Language:<br>Providing Institution:<br>Credits Earned:<br>Training Dates:<br>IRIS Folder Structure:<br>Attachment(s) | English (US) Portland State University 0 7/15/2018- 7/17/2018 Select 2 Attachments                                                                                                    |             |
| Confirmation of<br>Attendance:<br>Transcript History                                                                 | 42189_RSN_Program_Proof_<br>_2_pdf                                                                                                    | $\triangle$ |
| Edited by<br>Completed by<br>Denied by<br>showing a breakdown o<br>Registered by<br>Requested by                     | on 11/30/2018 10:42:39 AM<br>on 11/30/2018 10:14:21 AM<br>on 11/19/2018 12:21:25 PM Comments: Please resubmit and attach documentation proving your attendance, plus an agenda<br>of how the training hours were spent.<br>on 7/30/2018 8:50:09 AM<br>on 7/30/2018 8:50:09 AM Comments: Initial Request | ų           |

The EOD member who denied your request will provide feedback and if applicable, instructions to clarify and resubmit your request.

## Have Questions?

Please contact Employee and Organizational Development at <u>uteod@tennessee.edu</u>.